- 1. OPEN YOUR SOLDIER TALENT PROFILE (STP) IN IPPSA USING MICROSOFT EDGE
- 2. CLICK ON "BACK" AT THE TOP OF THE PAGE
- 3. RIGHT CLICK ON SCREEN
- 4. SELECT "WEB CAPTURE"
- 5. SELECT "CAPTURE FULL PAGE" AT THE TOP OF SCREEN
- 6. CLICK THE SAVE ICON IN THE UPPER RIGHT OF THE SCREEN
- 7. SELECT "SAVE AS" AND SAVE IN A FOLDER
- 8. OPEN IMAGE FROM FOLDER
- 9. CLICK PRINT ICON IN UPPER RIGHT CORNER OF WINDOW
- 10. USE THE FOLLOWING SETTINGS
  - 1. PRINTER MICROSOFT PRINT TO PDF
  - 2. ORIENTATION LANDSCAPE
  - 3. PAPER SIZE LETTER
  - 4. PHOTO SIZE FULL PAGE
  - 5. PAGE MARGINS NORMAL
  - 6. FIT SHRINK TO FIT
- 11. CLICK "PRINT"

NOTE:

THE FOLLOWING IMAGES HAVE REDACTED FOR PRIVACY

- 1. CLICK ON "BACK" AT THE TOP OF THE PAGE
- 2. RIGHT CLICK ON SCREEN
- 3. SELECT "WEB CAPTURE"

|                                                                                                    | 🛔 🕼 🗖 🛛 🗑 GEARS Dashboard 🛛 🗙 🗧 Homepage                 | × 🛃 Bi Soldier Talent Profile                                              | × [+                                                  |                                          |                                              |                                    |                                                                     |                              |                          | - 0                                          |
|----------------------------------------------------------------------------------------------------|----------------------------------------------------------|----------------------------------------------------------------------------|-------------------------------------------------------|------------------------------------------|----------------------------------------------|------------------------------------|---------------------------------------------------------------------|------------------------------|--------------------------|----------------------------------------------|
|                                                                                                    | ← C û https://hr.ippsa.army.mil/bi/stp/self/back         |                                                                            |                                                       |                                          |                                              |                                    | ж                                                                   | Q A <sup>N</sup> ☆ / ■       | 🖪 🧉 🔇                    | 中 合 👒                                        |
|                                                                                                    |                                                          | Frant                                                                      |                                                       | a                                        | SOLDIER T                                    | ALENT PROFILE                      | THE                                                                 |                              |                          | <b>NPPS</b>                                  |
| Calcord Parameteria     See Profession     Name to be a constrained of the see of the see of the                    | Basic Data                                               | Date of Bi<br>Birth Coun<br>Country of Citizensi                           | th:                                                   | Service Data                             |                                              | PV1                                | PV2 PFC SPC                                                         | CPL SGT SS                   | sic Sic                  | MSG SGM                                      |
|                                                                                                    |                                                          | Cend<br>Ra<br>Ethnic Gro<br>Heig<br>Weig                                   | ler:<br>ce;<br>up;<br>/ht:                            | Accessions Data<br>BASD:<br>Current PPN: | Commissioning Year:<br>Type of Original Apt: | Regular Ret Dt:<br>Non-Reg Ret Dt: | Military Qualifications<br>Evaluation                               |                              |                          | Date Passed                                  |
|                                                                                                    | 550                                                      | Reiji)<br>Marital Stat<br># of Dependents (Adulta Childre<br>Home Address: | on:<br>us:<br>m):                                     | End Current<br>Assignment                | MolDays Afes: /                              | Current Statutory<br>Auth:         |                                                                     |                              |                          |                                              |
|                                                                                                    |                                                          |                                                                            |                                                       | Behavior<br>Professional Goals (Self-P   | rofessed)                                    | Personal Goals (Self-Professed)    | 6                                                                   | Family Goals (Self-Professed | ,                        | Self-Profess                                 |
| Non-Deployable         Non-Deployable         Non-Dep                                                                                                    |                                                          |                                                                            |                                                       | Goal Goal Date                           | Actual Date                                  | Goal Goal Date                     | Actual Date                                                         | Goal Goal Date               | Actual Dat               | te                                           |
| Non-Deployable         Aussetting         Name         Deployable         Aussetting         Number of the Second Second Se                                                    |                                                          |                                                                            |                                                       | Assessments                              |                                              |                                    | ASVAB<br>OVERALL: 97                                                |                              |                          |                                              |
| Culture & Professed         Nation         Nation                                                                                                    | N                                                        | on-Deployable                                                              |                                                       | Assessment Type                          | Assessment Date Proficiency Leve             | Composite Score                    | Description<br>SKILLED TECHNICAL<br>SURVEILLANCE AND COMMUNICATIONS |                              | Score<br>137<br>136      | Date<br>20120501<br>20120501                 |
| areer Planning         County Proference (Self-Professed)         County Proference (Self-Professed)         County Proferen                                                                                                    | Cultural Experience & Proficiency<br>Date Location       | Type Duration                                                              | O Self-Professed                                      |                                          |                                              |                                    | CLERICAL/ADMINISTRATIVE<br>MOTOR MECHANICAL                         |                              | 136<br>136               | 20120501<br>20120501                         |
| aracer Planing     Contro Preferences (Self-Professor)     Contro Transmit (Self-Professor)     Editation     Contro Preferences (Self-Professor)     Editation     Contro Preferences (Self-Professor)     Editation     Contro Preferences (Self-Professor)     Editation     Contro Preferences (Self-Professor)     Editation     Contro Preferences (Self-Professor)     Editation     Contro Preferences (Self-Professor)     Editation     Contro Preferences (Self-Professor)     Editation     Contro Preferences (Self-Professor)     Editation     Contro Preferences (Self-Professor)     Editation     Contro Professor)     Editation     Contro Preferences (Self-Professor)     Editation     Contro Preferences (Self-Professor)     Editation     Contro Preferences (Self-Professor)     Editation     Contro Preferences (Self-Professor)     Editation     Contro Preferences (Self-Professor)     Editation     Contro Preferences (Self-Professor)     Editation     Contro Preferences (Self-Professor)     Editation     Contro Preferences (Self-Professor)     Editation     Contro Preferences (Self-Professor)     Editation     Contro Preferences (Self-Professor)     Contro Preferences (Self-Professor)     Editation     Contro Preferences (Self-Professor)     Contro Preferences (Self-Professor)     Contro Preferences (Self-Professor)     Contro Preferences (Self-Professor)     Contro Preferences (Self-Professor)     Contro Professor)     Contro Preferences (Self-Professor)     Contro Preferences (Self-Professor)     Contro Preferences (Self-Professor) <td></td> <td>(ana)</td> <td></td> <td></td> <td></td> <td></td> <td>ELECTRONICS<br/>GENERAL TECHNICAL<br/>FIELD ARTILLERY</td> <td></td> <td>134<br/>137<br/>141<br/>135</td> <td>20120501<br/>20120501<br/>20120501<br/>20120501</td>                                                                                                    |                                                          | (ana)                                                                      |                                                       |                                          |                                              |                                    | ELECTRONICS<br>GENERAL TECHNICAL<br>FIELD ARTILLERY                 |                              | 134<br>137<br>141<br>135 | 20120501<br>20120501<br>20120501<br>20120501 |
| iarace 1 paneling       Control Professed)       Control Professed)       Control Pr                                                                                                    |                                                          |                                                                            | ← Back                                                | Alt+Left arrow                           |                                              |                                    | OPERATIONS AND FOOD<br>GENERAL MAINTENANCE                          |                              | 138<br>136               | 20120501<br>20120501                         |
| Index P See as Colds Colds Defended Index exect Index exect   ision in in in in in index exect index exect                                                                                                    | career Planning<br>.ocation Preferences (Self-Professed) | Country Preferences (Self                                                  | -Prc C Refresh                                        | Ctrl+R                                   | Duty Preferences (Self-Professed)            |                                    | Endorsements (Sel                                                   | f-Professed)                 |                          | O Self-Profes                                |
| Instant of the part of the part of th | tation City State                                        | Country                                                                    | Save as                                               | Ctrl+S<br>Ctrl+P                         | Duty Name                                    | Date Entered                       | Endorsement                                                         |                              | Endorser                 |                                              |
| stagement     Det     A* Read aloud     Ch1+Shite-10                                                                                                    | esired Future Assignments (Self-Professed)               | Text Resume (Self-Profes                                                   | sed 🕃 Create QR Code for this page                    |                                          |                                              |                                    | 24                                                                  |                              |                          |                                              |
| Image descriptions from Microsoft         Image descriptions from Microsoft         Image descriptions from Microsoft         Image descriptions from Microsoft         Image descriptions from Microsoft         Image descriptions from Microsoft         Image descriptions from Microsoft         Image descriptions from Microsoft         Image descriptions from Microsoft         Image descriptions from Microsoft                                                                                                    | ssignment                                                | Date                                                                       | A <sup>th</sup> Read aloud<br>ab Translate to English | Ctrl+Shift+U                             |                                              | Description                        |                                                                     |                              |                          |                                              |
| Web capture       Chil + Shilt + S         Adobe Acrobat: FOF edd. convert. sign tools       +         Get image descriptions from Microsoft       +         View page source       Chil + 1         Cp Image fit       -                                                                                                    |                                                          |                                                                            | 🖻 Share                                               | 0                                        |                                              |                                    |                                                                     |                              |                          |                                              |
| Adobe Acrobat: PDF edit. convert. sign tools Get image descriptions from Microsoft View page source Call-U Call Image:                                                                                                    |                                                          |                                                                            | Web capture                                           | Ctrl+Shift+S                             |                                              |                                    |                                                                     |                              |                          |                                              |
| Get image descriptions from Microsoft                                                                                                    |                                                          |                                                                            | Adobe Acrobat: PDF edit, convert.                     | sign tools                               |                                              |                                    |                                                                     |                              |                          |                                              |
| View page source Col+U    hypect                                                                                                    |                                                          |                                                                            | Get image descriptions from Micro                     | soft •                                   |                                              |                                    |                                                                     |                              |                          |                                              |
|                                                                                                    |                                                          |                                                                            | View page source                                      | Сыно                                     |                                              |                                    |                                                                     |                              |                          |                                              |
|                                                                                                    |                                                          |                                                                            |                                                       |                                          |                                              |                                    |                                                                     |                              |                          |                                              |
|                                                                                                    |                                                          |                                                                            |                                                       |                                          |                                              |                                    |                                                                     |                              |                          |                                              |

## 1. SELECT "CAPTURE FULL PAGE" AT THE TOP OF SCREEN

2. CLICK THE SAVE ICON IN THE UPPER RIGHT OF THE SCREEN

R Share D B X

| ftori                                                                                                    | Capture area                                                                                                    | re full page (]) Web select  >                                  | ER TALENT PROFILE                                                      | LDIER                     | TALENT PROFILE                                                                                                    |                                                      |                          |          | 4                 |
|----------------------------------------------------------------------------------------------------|----------------------------------------------------------------------------------------------------|-----------------------------------------------------------------|------------------------------------------------------------------------|---------------------------|----------------------------------------------------------------------------------------------------|------------------------------------------------------|--------------------------|----------|-------------------|
| Date of Birth:<br>Birth Country:<br>Country of Citistenship:<br>Gender:<br>Rate:<br>Ethnic Group:<br>Height:<br>Weight:<br>Weight:<br>Ratial Status:<br># of Dependents (Adults/Children): | Service Data<br>Accessions Data<br>BA3D:<br>Current PPN:<br>End Current<br>Assignment                                                                                                    | Commissioning Year:<br>Type of Original Apt:<br>Mo/Days Arts: / | PV<br>Regular Ret Dt:<br>Non-Reg Ret Dt:<br>Current Statutory<br>Auth: | M<br>EL<br>AL<br>D/<br>AL | Regular Ret D:<br>NonReg Ret D:<br>Current Staulory<br>Auth:                                                                                                    | Pri Prz Pfc<br>Military Qualifications<br>Evaluation | SPC CPL SGT              | SSG SFC  | MSG<br>Date Passe |
| Home Address: *                                                                                                    |                                                                                                    |                                                                 |                                                                        |                           | Porconal Coale (Solf Pr                                                                                                    | ofecod                                               | Eamily Coale (Solf Brofo | (hood)   | O Self-Profe      |
|                                                                                                    | Behavior                                                                                                    | -                                                               |                                                                        |                           | Personal Goals (Sell-Pr                                                                                                    | oressed)                                             | Pamily Goals (Sell-Prote | ssed)    |                   |
|                                                                                                    | Professional Goals (Self-Pi                                                                                                    | rofessed)                                                       | Personal Goals (Self-Profes                                            | ised)                     | Goal Goal Date                                                                                                    | Actual Date                                          | Goal Goal Date           | Actual D | ite               |
|                                                                                                    | Goal Goal Date                                                                                                    | Actual Date                                                     | Goal Goal Date                                                         |                           |                                                                                                    |                                                      | Annual Contraction       |          |                   |
|                                                                                                    |                                                                                                    |                                                                 |                                                                        |                           |                                                                                                    | ASVAB<br>OVERALL: 97                                 |                          |          |                   |
|                                                                                                    | Accessments                                                                                                    |                                                                 |                                                                        | ficiency Lev              | vel Composite Score                                                                                                    | Description                                          |                          | Score    | Date              |
|                                                                                                    | Aaadaamenta                                                                                                    |                                                                 |                                                                        | O'                        | initial and the second second s | SKILLED TECHNICAL                                    |                          | 137      | 20120501          |
|                                                                                                    | Assessment Type                                                                                                    | Assessment Date Profic                                          | ency Level Composite Score                                             | Dt                        |                                                                                                    | SURVEILLANCE AND COMM                                | UNICATIONS               | 136      | 20120501          |
| )                                                                                                    | and a second second sec |                                                                 |                                                                        | SI                        |                                                                                                    | MOTOR MECHANICAL                                     |                          | 136      | 20120501          |
| )                                                                                                    |                                                                                                    |                                                                 |                                                                        | SL                        |                                                                                                    | COMBAT                                               |                          | 134      | 20120501          |
| O Self-Professed                                                                                                    |                                                                                                    |                                                                 |                                                                        | CI                        |                                                                                                    | ELECTRONICS                                          |                          | 137      | 20120501          |
| Moch-1 tolessed                                                                                                    |                                                                                                    |                                                                 |                                                                        | M                         |                                                                                                    | GENERAL TECHNICAL                                    |                          | 141      | 20120501          |
| Duration                                                                                                    |                                                                                                    |                                                                 |                                                                        | C                         |                                                                                                    | FIELD ARTILLERY                                      |                          | 135      | 20120501          |
|                                                                                                    |                                                                                                    |                                                                 |                                                                        | E                         |                                                                                                    | OPERATIONS AND FOOD                                  |                          | 138      | 20120501          |
|                                                                                                    |                                                                                                    |                                                                 |                                                                        | GI                        |                                                                                                    | GENERAL MAINTENANCE                                  |                          | 136      | 20120501          |
|                                                                                                    |                                                                                                    |                                                                 |                                                                        | FI                        |                                                                                                    |                                                      |                          |          | 0 Self-Profe      |
|                                                                                                    |                                                                                                    |                                                                 |                                                                        | Ol sed)                   |                                                                                                    | Endorse                                              | ements (Self-Professed)  |          |                   |
|                                                                                                    |                                                                                                    |                                                                 |                                                                        |                           | Date Entered                                                                                                    | Endorse                                              | nent                     | Endorser |                   |
|                                                                                                    |                                                                                                    |                                                                 |                                                                        |                           | -                                                                                                    | —                                                    |                          |          |                   |
| intry Preferences (Self-Professed)                                                                                                    |                                                                                                    | Duty Preferences (Self-Professe                                 | (b                                                                     |                           |                                                                                                    |                                                      |                          |          |                   |
|                                                                                                    |                                                                                                    |                                                                 |                                                                        |                           | Desc                                                                                                    | ription                                              |                          |          |                   |
|                                                                                                    |                                                                                                    |                                                                 |                                                                        |                           |                                                                                                    |                                                      |                          |          |                   |

## 1. SELECT "SAVE AS" AND SAVE IN A FOLDER

|                                                                                                    |                                                                                 |                       |        |                                                           |                                                                    |              | and the second     |                                               |                                                                                |                                                                                                |
|----------------------------------------------------------------------------------------------------|---------------------------------------------------------------------------------|-----------------------|--------|-----------------------------------------------------------|--------------------------------------------------------------------|--------------|--------------------|-----------------------------------------------|--------------------------------------------------------------------------------|------------------------------------------------------------------------------------------------|
| C Save As                                                                                                    |                                                                                 |                       |        |                                                           | ×                                                                  |              |                    | Downloads                                     |                                                                                |                                                                                                |
| ← → * ↑                                                                                                    | > This PC > Desktop > STP DOWNLOAD                                              | O WITH GT             | · U 3  | Search STP DOWNLO                                         | AD WIT                                                             |              |                    | What do you                                   | want to do with Wel                                                            | o capture_20-1                                                                                 |
| Organize • N                                                                                                    | ew folder                                                                       |                       |        | <b>F</b> •                                                | 0                                                                  | nt.          |                    | Open                                          | Save                                                                           | as v                                                                                           |
| <ul> <li>OneDrive</li> <li>OneDrive - US</li> <li>Attachments</li> <li>FY23</li> <li>Microsoft Te</li> <li>WOMOS Up</li> <li>This PC</li> <li>3D Objects</li> </ul>               | Arr<br>ams<br>Iloac                                                             | No items match your s | earch. |                                                           | tion                                                               | SPC          | CPL                | Removed                                       | 20-10-2023_1202_h                                                              | r.ippsa.army.mil.jpeg                                                                          |
| - Deskton                                                                                                    |                                                                                 |                       |        |                                                           |                                                                    |              |                    |                                               |                                                                                |                                                                                                |
| Desktop     Documents     Downloads     Music     Pictures                                                                                                    | 1                                                                               |                       |        |                                                           |                                                                    |              | Family Goal        | See more<br>als (Sen-Protessed)<br>Goal Date  | Actual Da                                                                      | te                                                                                             |
| Desktop                                                                                                    | v                                                                               |                       |        |                                                           |                                                                    |              | Family Goal        | See more<br>als (Sen-Protessed)<br>Goal Date  | Actual Da                                                                      | te                                                                                             |
| Desktop     Documents     Downloads     Music     Pictures     Videos                                                                                                    | <ul> <li>Web capture_20-10-2023_12168_hrippsa.a</li> </ul>                      | rmy.mil               |        |                                                           | ~                                                                  |              | Family Goal        | See more<br>als (Sen-Fronessea)<br>Goal Date  | Actual Dat                                                                     | te                                                                                             |
| <ul> <li>Desktop</li> <li>Documents</li> <li>Downloads</li> <li>Music</li> <li>Pictures</li> <li>Videos</li> <li>File name</li> <li>Save as type</li> </ul>                       | <ul> <li>Web capture_20-10-2023_12168_hr.ippsa.a</li> <li>JPEG Image</li> </ul> | rmy.mil               |        |                                                           | ×                                                                  |              | Family Goa<br>Goal | See more<br>IIS (Sen-+roressea)<br>Goal Date  | Actual Dat                                                                     | te<br>Date                                                                                     |
| <ul> <li>Desktop</li> <li>Documents</li> <li>Downloads</li> <li>Music</li> <li>Pictures</li> <li>Videos</li> <li>File name</li> <li>Save as type</li> </ul>                       | V<br>: Web capture_20-10-2023_12168_hr.ippsa.a<br>: JPEG Image                  | rmy.mil               |        |                                                           | ~<br>~                                                             |              | Family Goal        | See more<br>ils (Sen+roressea)<br>Goal Date   | Actual Dat                                                                     | te<br>Date<br>20120501                                                                         |
| Desktop     Documents     Downloads     Music     Pictures     Videos     File name     Save as type                                                                              | : Web capture_20-10-2023_12168_hr.ippsa.a<br>: JPEG Image                       | rmy.mil               |        | Sava                                                      | ~ ~                                                                | MMUNICATIONS | Family Goal        | See more<br>ils (Sen-+roressea)<br>Goal Date  | Actual Dat<br><br>Score<br>137<br>136                                          | te<br>Date<br>20120501<br>20120501                                                             |
| <ul> <li>Desktop</li> <li>Documents</li> <li>Downloads</li> <li>Music</li> <li>Pictures</li> <li>Videos</li> <li>File name<br/>Save as type</li> <li>Hide Folders</li> </ul>      | *<br>: Web capture_20-10-2023_12168_hr.ippsa.a<br>: JPEG Image                  | rmy.mil               |        | Save Can                                                  | ~ L<br>cel J CC                                                    | MMUNICATIONS | Family Goal        | See more<br>als (Seir-Professed)<br>Goal Date | Actual Dat<br><br>Score<br>137<br>136                                          | Date<br>20120501<br>20120501<br>20120501                                                       |
| Desktop     Documents     Documents     Downloads     Music     Fictures     Videos     File name     Save as type     A Hide Folders                                             | <ul> <li>Web capture_20-10-2023_12168_hr.ippsa.a</li> <li>JPEG Image</li> </ul> | rmy.mil               |        | Save Can<br>MOTOR                                         | v<br>v<br>cel<br>FRA<br>MECHANICAL                                 | MMUNICATIONS | Family Goal        | See more<br>Is (Sen-Froressea)<br>Goal Date   | Actual Da<br><br>Score<br>137<br>136<br>136<br>136                             | Ee<br>Date<br>20120501<br>20120501<br>20120501<br>20120501                                     |
| <ul> <li>Desktop</li> <li>Documents</li> <li>Downloads</li> <li>Music</li> <li>Pictures</li> <li>Videos</li> <li>File name<br/>Save as type</li> <li>Hide Folders</li> </ul>      | <ul> <li>Web capture_20-10-2023_12168_hr.ippsa.a</li> <li>JPEG Image</li> </ul> | rmy.mil               |        | Save Can<br>MOTOR<br>COMBA                                | L D CC                                                             | MMUNICATIONS | Family Goa<br>Goal | See more<br>ils (Sen+roressea)<br>Goal Date   | Actual Da<br>                                                                  | te<br>Date<br>20120501<br>20120501<br>20120501<br>20120501                                     |
| Desktop     Documents     Documents     Downloads     Music     Pictures     Videos     File name     Save as type     Hide Folders                                               | Web capture_20-10-2023_12168_hr.ippsa.a<br>PEG Image                            | rmy.mil               |        | Save Can<br>MOTOR<br>COMBA<br>ELECTR                      | Ceel DCC<br>TRA<br>MECHANICAL<br>T<br>ONICS                        | MMUNICATIONS | Family Goal        | See more<br>als (Seir-Protessed)<br>Goal Date | Actual Dat<br><br>Score<br>137<br>136<br>136<br>136<br>136<br>134<br>137       | te<br>Date<br>20120501<br>20120501<br>20120501<br>20120501<br>20120501<br>20120501             |
| Desktop     Documents     Documents     Downloads     Music     Pictures     Videos     File name     Save as type     A Hide Folders                                             | <ul> <li>Web capture_20-10-2023_12168_hr.ippsa.a</li> <li>JPEG Image</li> </ul> | rmy.mil               |        | Save Can<br>MOTOR<br>COMBA<br>ELECTR<br>GENER             | Cel CALLER<br>Cel TRA<br>MECHANICAL<br>T<br>SONICS<br>AL TECHNICAL | MMUNICATIONS | Family God<br>Goal | See more<br>Its (Sen-Froessea)<br>Goal Date   | Actual Da<br><br>Score<br>137<br>136<br>136<br>136<br>136<br>134<br>137<br>141 | te<br>Date<br>20120501<br>20120501<br>20120501<br>20120501<br>20120501<br>20120501             |
| <ul> <li>Desktop</li> <li>Documents</li> <li>Downloads</li> <li>Music</li> <li>Pictures</li> <li>Videos</li> <li>File name</li> <li>Save as type</li> <li>Hide Folders</li> </ul> | v<br>: Web capture_20-10-2023_12168_hr.ippsa.a<br>: JPEG Image                  | rmy.mil               |        | Save Can<br>MOTOR<br>COMBA<br>ELECTR<br>GENER,<br>FIELD A | Ceel D CC<br>TRA<br>MECHANICAL<br>T<br>ICONICS<br>AL TECHNICAL     | MMUNICATIONS | Family God         | See more<br>alls (Sen++roressea)<br>Goal Date | Actual Dat<br>                                                                 | te<br>Date<br>20120501<br>20120501<br>20120501<br>20120501<br>20120501<br>20120501<br>20120501 |

## 1. OPEN IMAGE FROM FOLDER

2. CLICK PRINT ICON IN UPPER RIGHT CORNER OF WINDOW

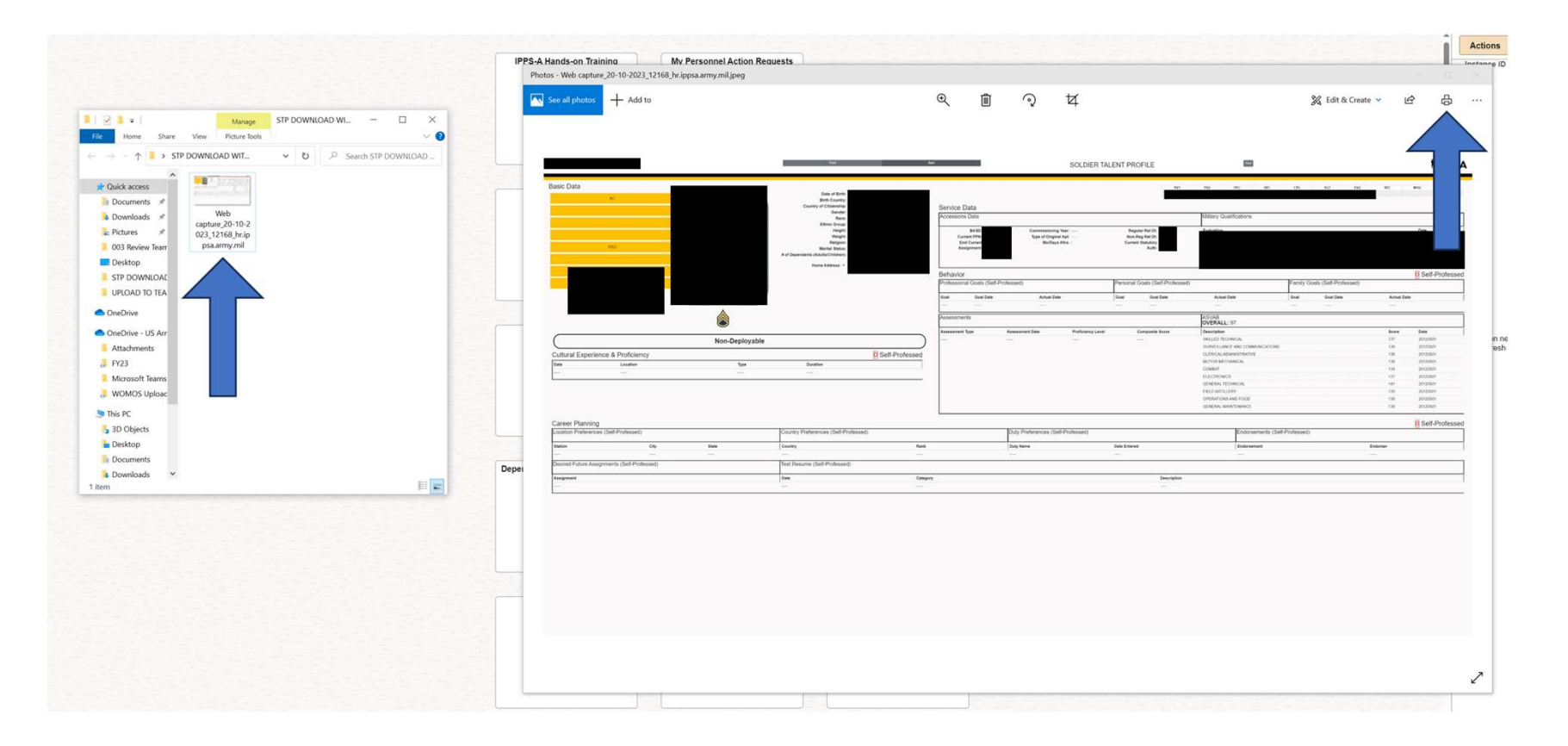

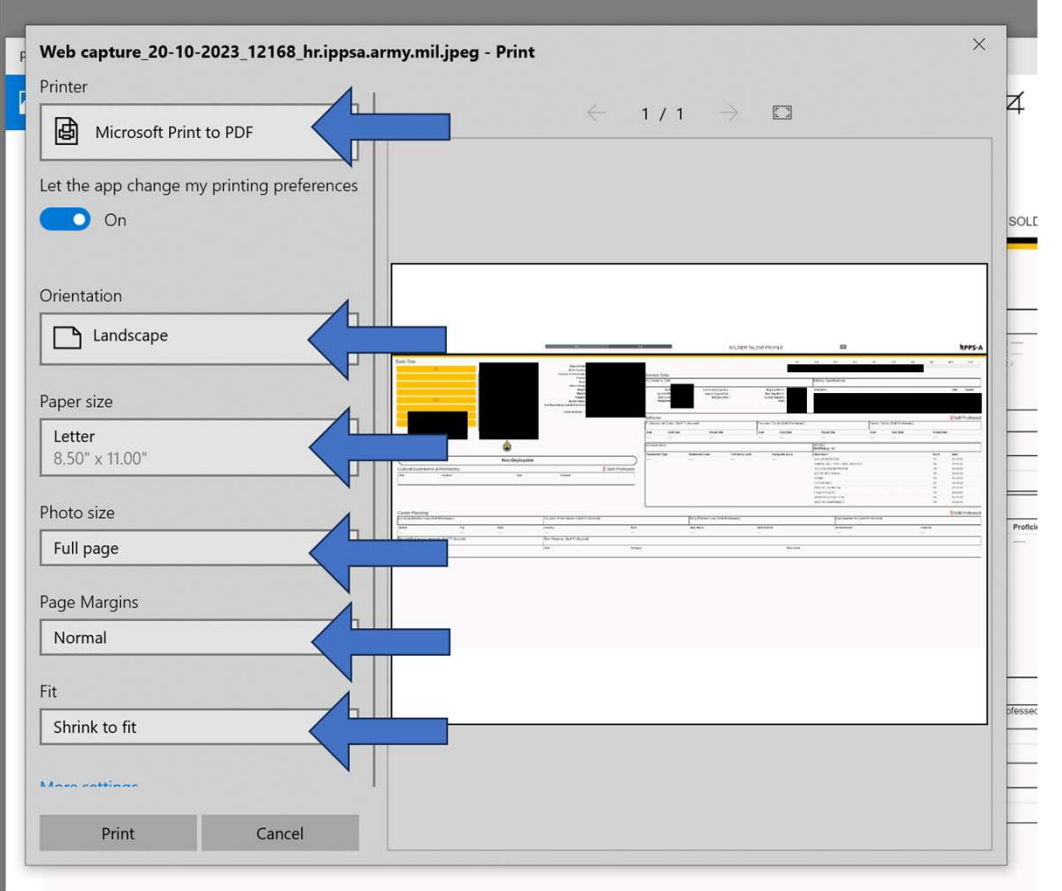

- 1. USE THE FOLLOWING SETTINGS
  - 1. PRINTER MICROSOFT PRINT TO PDF
  - 2. ORIENTATION LANDSCAPE
  - 3. PAPER SIZE LETTER
  - 4. PHOTO SIZE FULL PAGE
  - 5. PAGE MARGINS NORMAL
  - 6. FIT SHRINK TO FIT

NOTE:

-THE FOLLOWING IMAGES HAVE REDACTED FOR PRIVACY -ONLY REDACT THE PICTURE, GENDER, RACE, ETHNIC GROUP